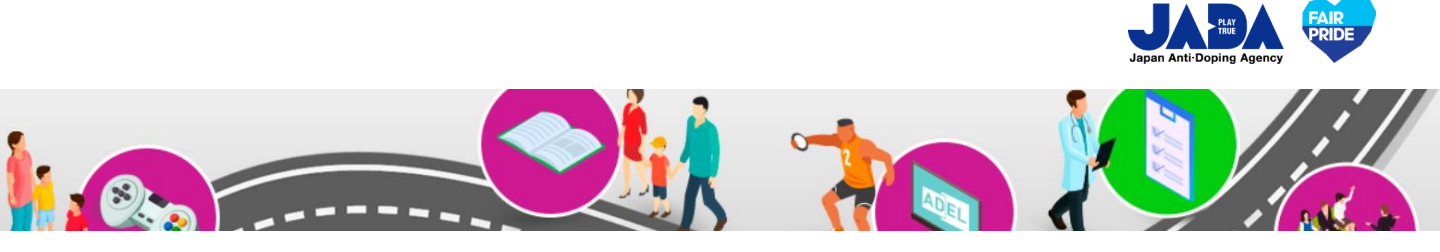

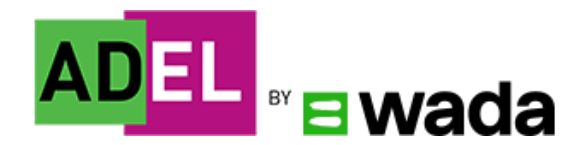

# ADEL よくあるご質問(FAQ)

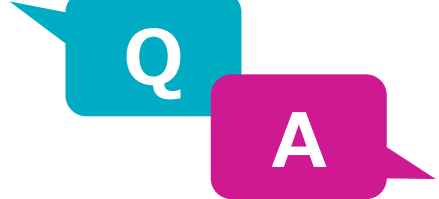

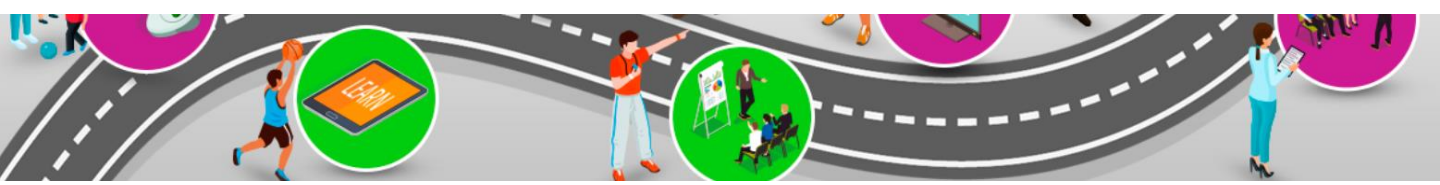

Ver.202310

© JAPAN Anti-Doping Agency | All Rights Reserved.

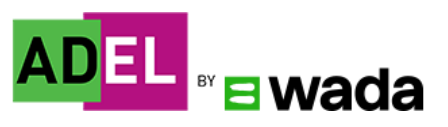

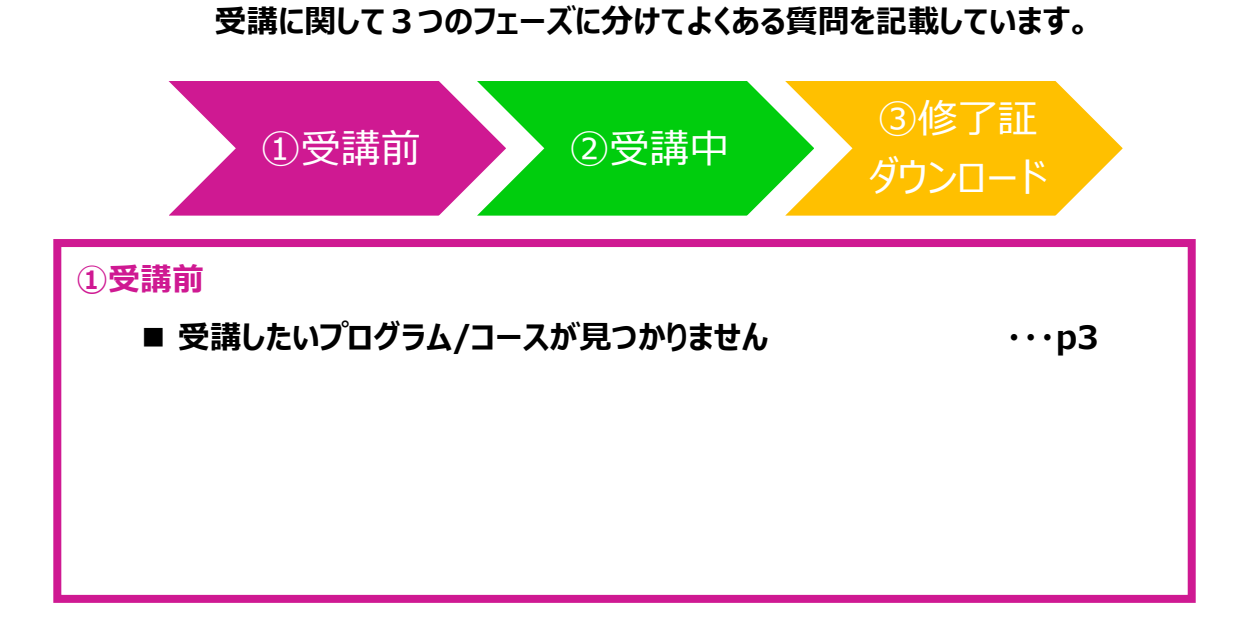

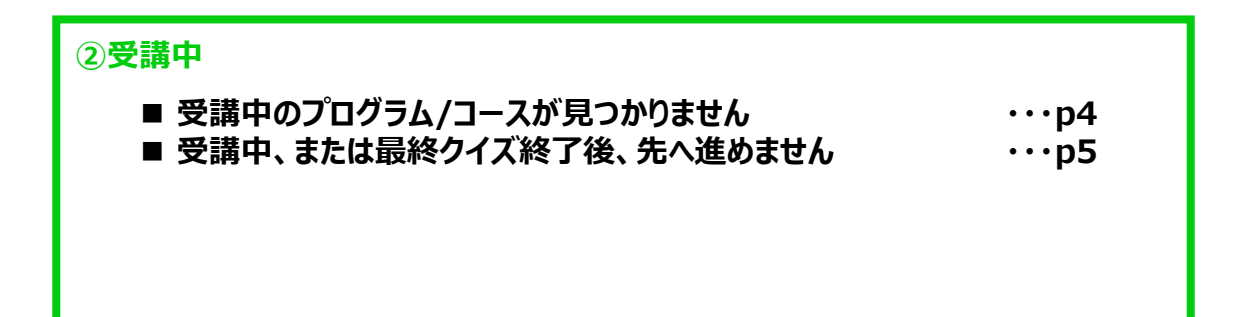

| ③修了証ダウンロード                                                                                                    |                           |
|----------------------------------------------------------------------------------------------------|---------------------------|
| <ul> <li>■ テストの点数が80%以上のスコアなのに、修了証を<br/>ダウンロードできません</li> <li>■ 修了証の発行方法がわかりません</li> <li>■ 修了証に印字された名前を変更したいです</li> </ul> | ···p6<br>···p10<br>···p12 |
|                                                                                                    |                           |

Ver.202310

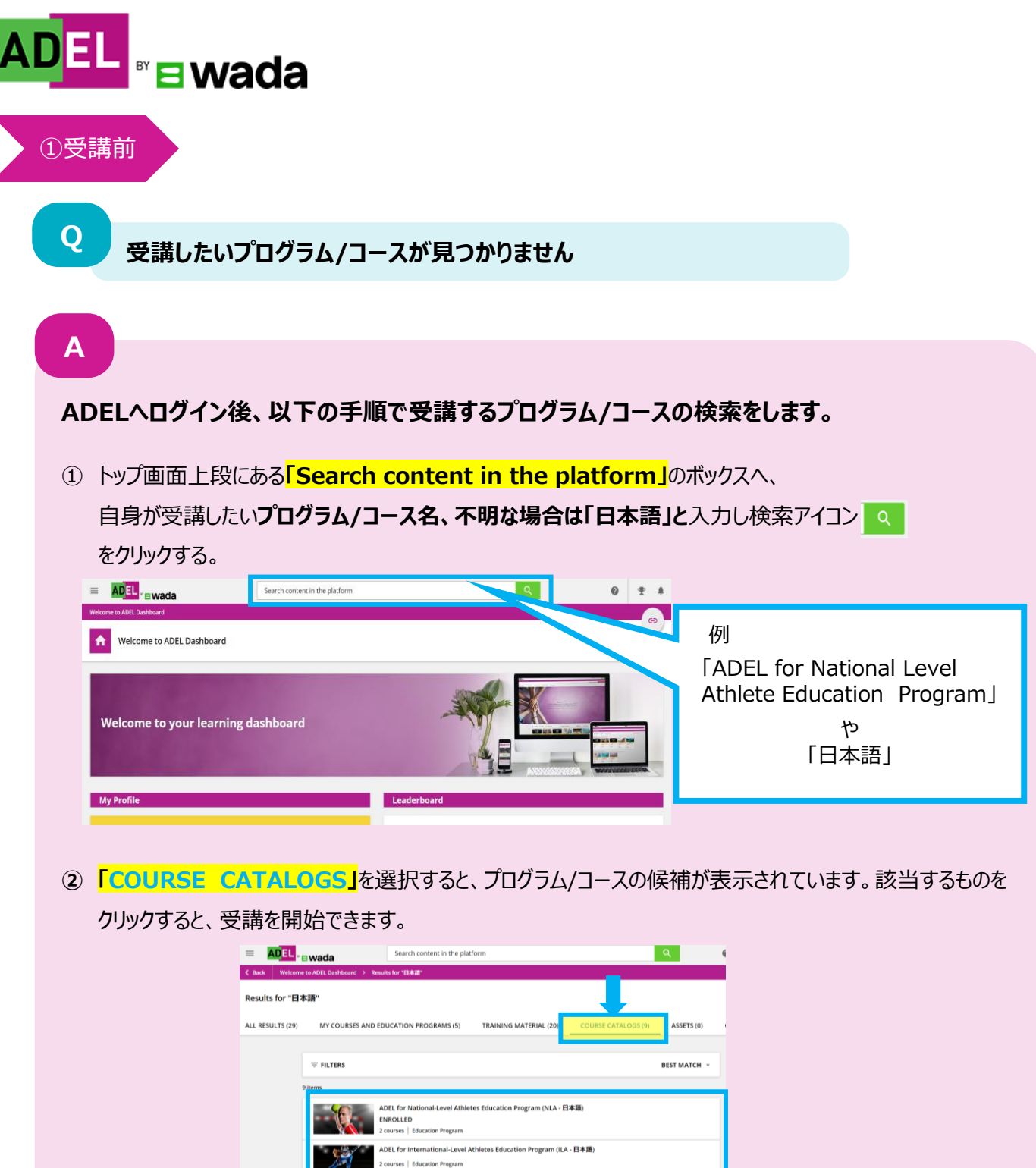

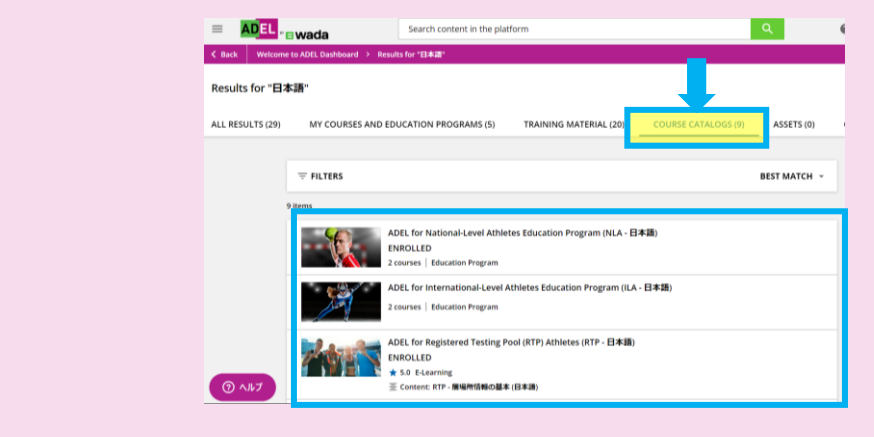

※日本語で受講できるADELのプログラム/コース一覧 クリーンスポーツ・アスリートサイトのADELページで、日本語で受講できるプログラム/コースの一覧をご案内して いますので、併せてご確認ください。 「日本語で受講ができるADELのプログラム/コース一覧」: https://www.realchampion.jp/resources/000169.html

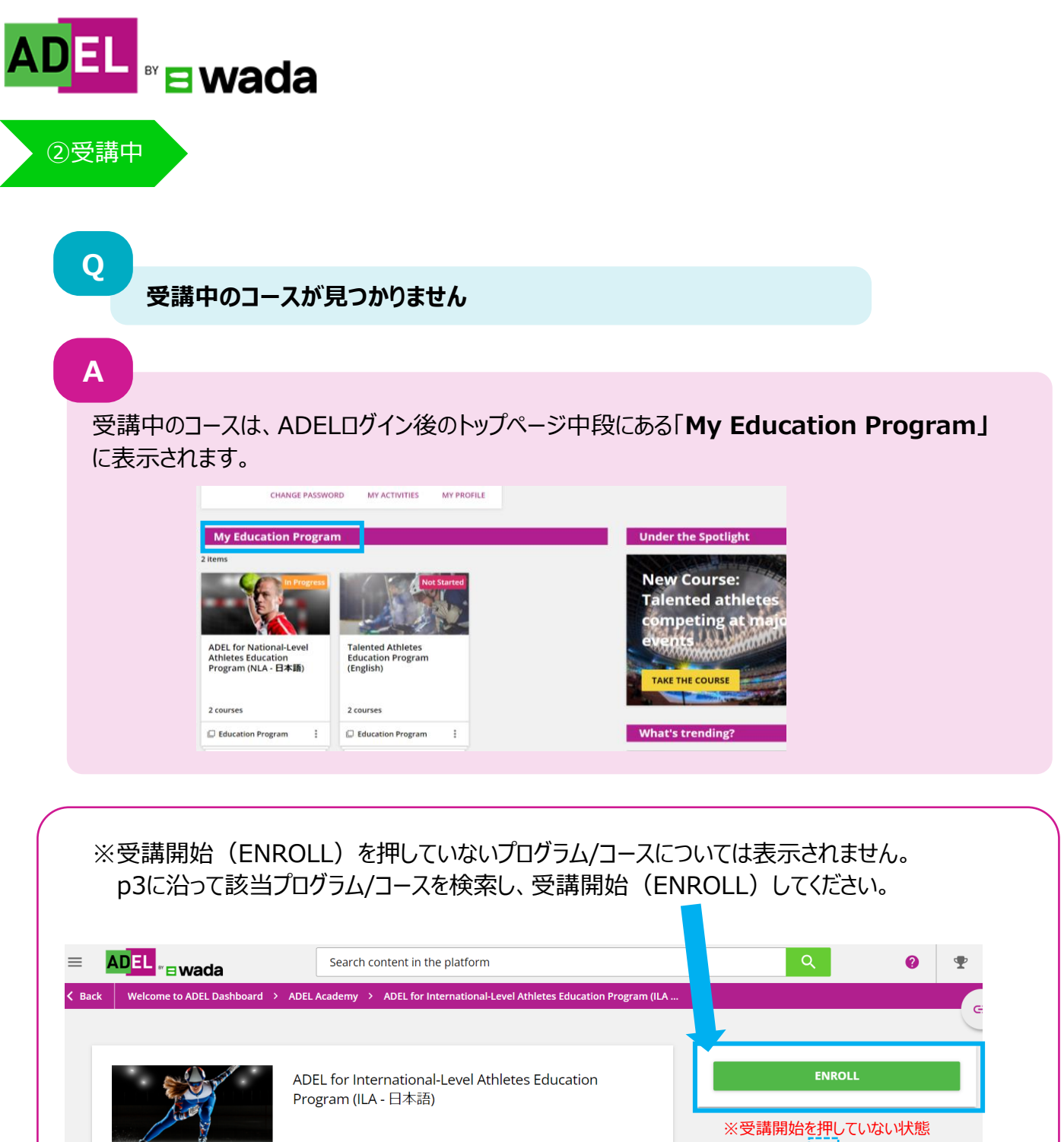

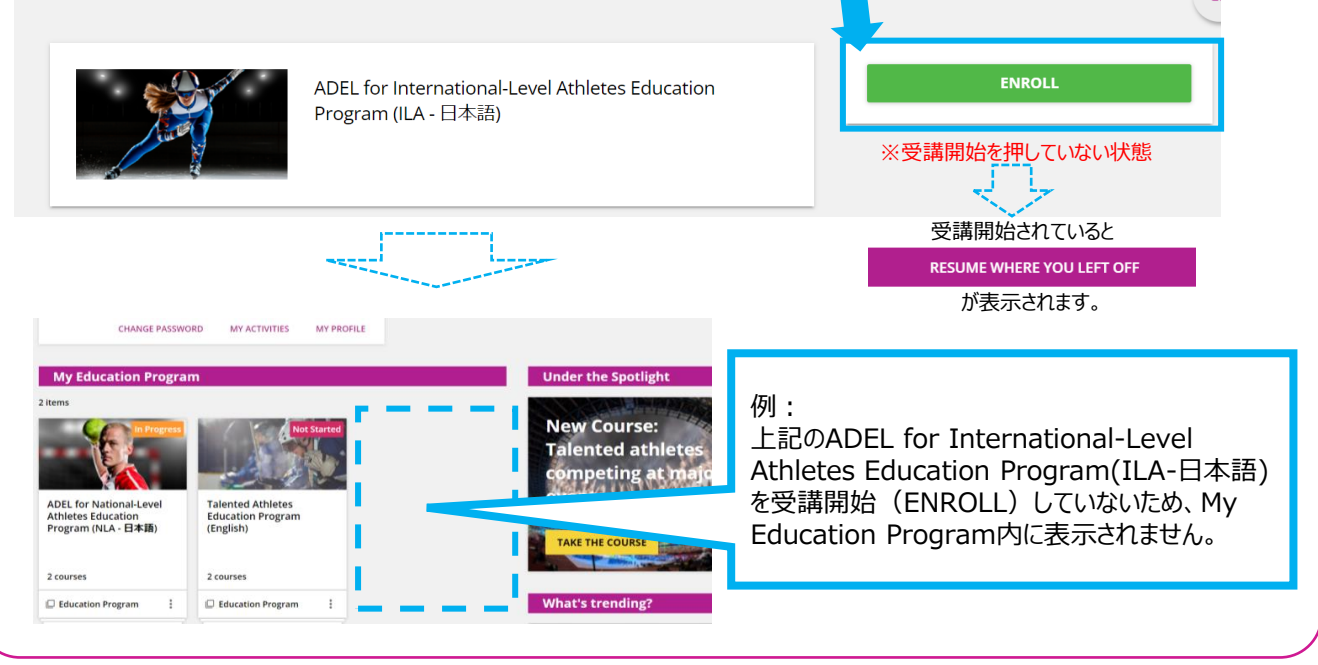

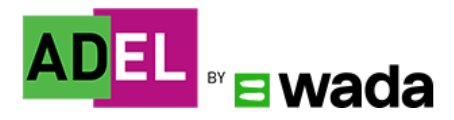

## ②受講中

Q

Α

受講中、または最終クイズ終了後、先へ進めません

## 以下1~5の対応を行ってください。

## 1. モジュール内にある全てのアクティビティを実施したか確認してください。

※モジュール内に出てくる全てのアクティビティを実施すると 次のモジュールへ進むことが可能です。 実施していないアクティビティがないか再度確認しましょう。

## 2. ブラウザのキャッシュをクリア、Cookieを有効にする。

※キャッシュのクリア、Cookieの有効方法については使用デバイスによって異なります。 インターネットの検索エンジンで「キャッシュのクリア方法」について検索し、有効にしてください。

## 3. モジュール受講途中でログオフしないようにする。

※受講途中でログオフすると、受講中のモジュールに戻れないことがあります。また、インターネットの接続が 不安定な場合も、同様の事象が起きる場合があります。

#### 4. オフラインで実施する。

※アプリをダウンロードし、オフラインで実施をする。 (ダウンロード方法については「ADELユーザーガイド」をご確認ください。)

## 5. 受講に使用しているデバイスによる原因が考えられます。別デバイスで再度ログインする。

※現在使用しているデバイスとは別のデバイスを使用できる場合、別デバイスでログインください。

#### 上記で解決しない場合は、ADEL ヘルプデスクにあるトラブルシューティングをご確認ください。

【参照】「ADEL」 ヘルプデスクトラブルシューティング

#### ※英語・フランス語のみ

【ブラウザについて】

https://adel-help.wada-ama.org/hc/en-us/articles/5140799271708-Troubleshooting-I-have-completed-a-module-multiple-times-and-metthe-requirements-but-it-doesnot-track-it-complete-

#### 【最終クイズについて】

https://adel-help.wada-ama.org/hc/en-us/articles/360019232059-Troubleshooting-I-have-completed-the-Final-Quiz-module-multiple-times-andpassed-with-a-score-above-80-but-the-module-is-not-marked-complete-

5

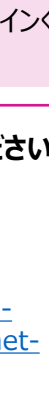

【アクティビティ例】

◎ をクリックして

もしかしたら、あなたの 競技で誰かがルールを破 り、他の人に悪影響を与 えた状況を知っているか

もしれません。

裏面の解説を開く

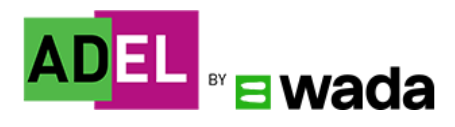

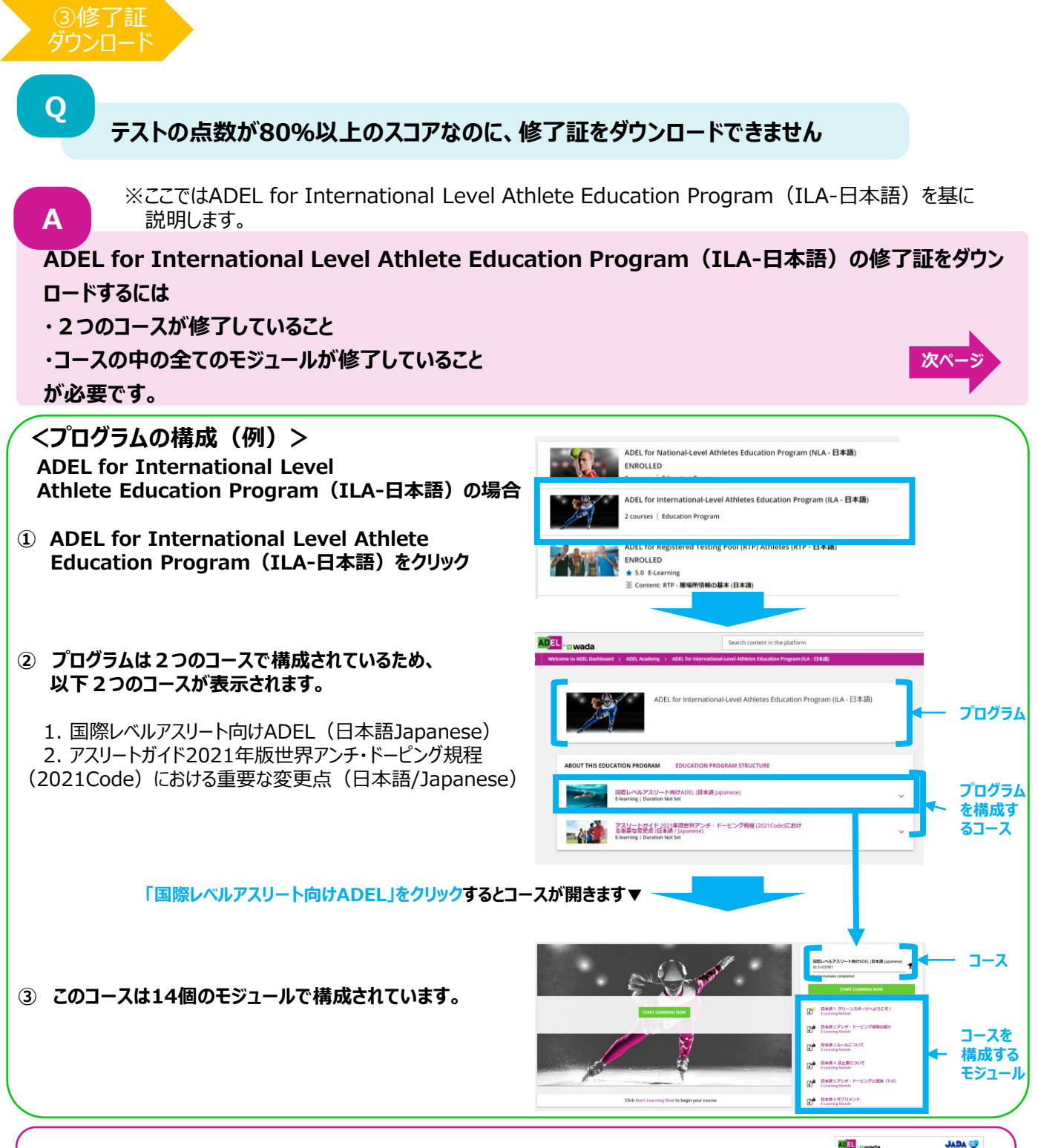

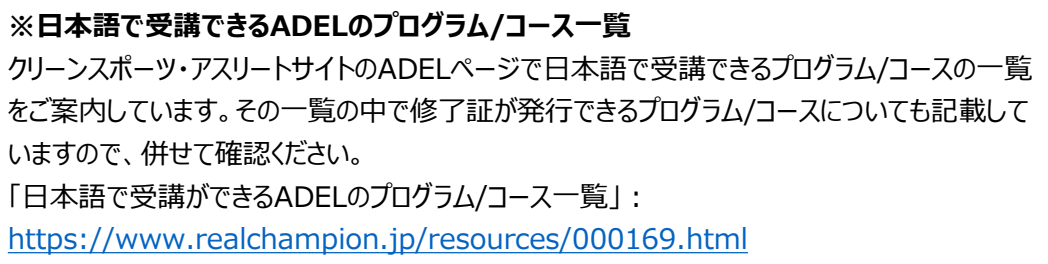

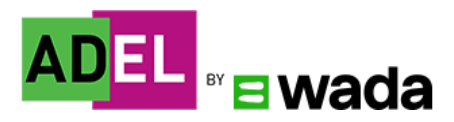

Α

③修了証

例: ADEL for International Level Athletes Education Program(ILA-日本語)

# ① トップ画面中段の「My Education Program」の受講中プログラムを選択します。

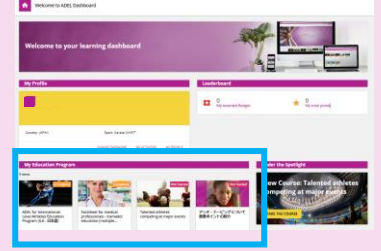

# ② プログラムページで、修了証ダウンロードに必要な全てのコースが修了しているか確認します。

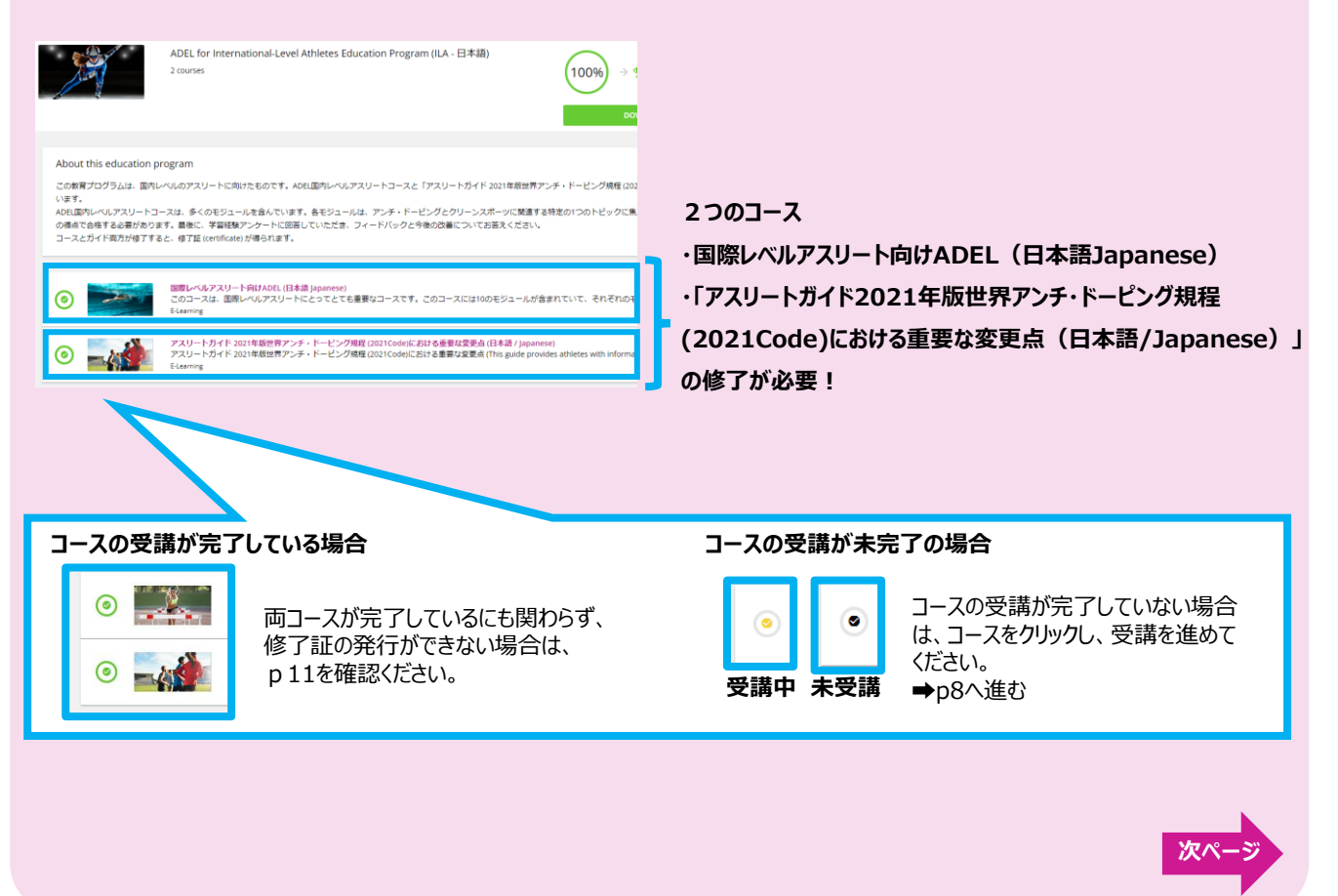

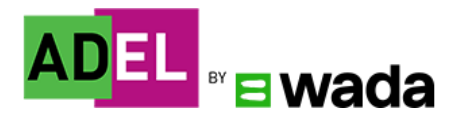

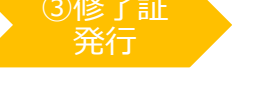

# ③ テスト後の最終クイズ、ラーニング体験調査(Survey)を含む、全てのモジュールを完了ください。 ■国際レベルアスリート向けADEL(日本語japanese):14モジュール

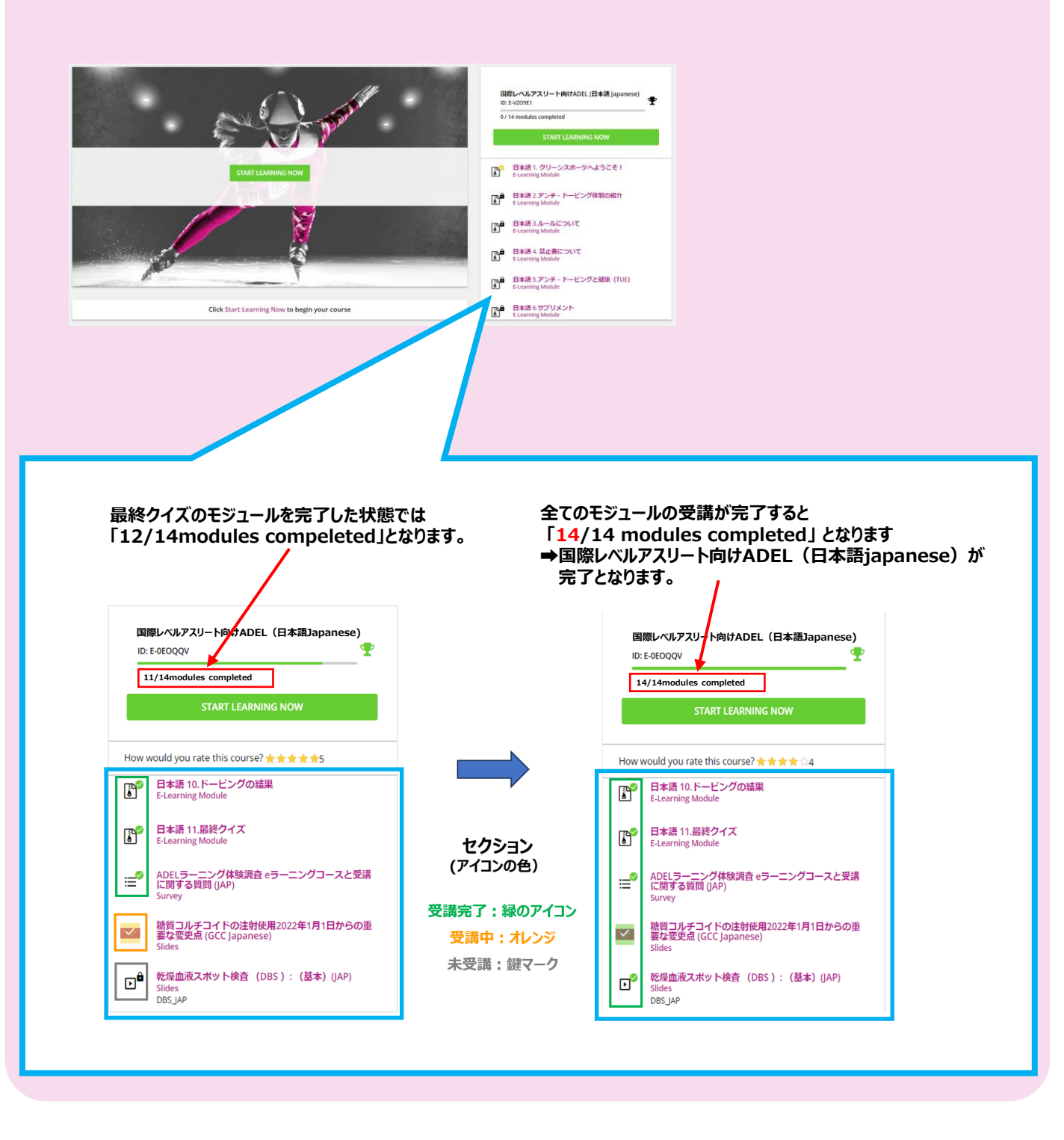

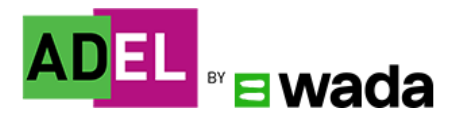

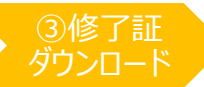

## 解決しない場合

P6~8の方法でも修了証のダウンロードができない場合は、 発生している事象が分かるスクリーンショットを、ADELの受講を要請している団体に送付し、 状況を説明の上、その後の対応についてご相談ください。

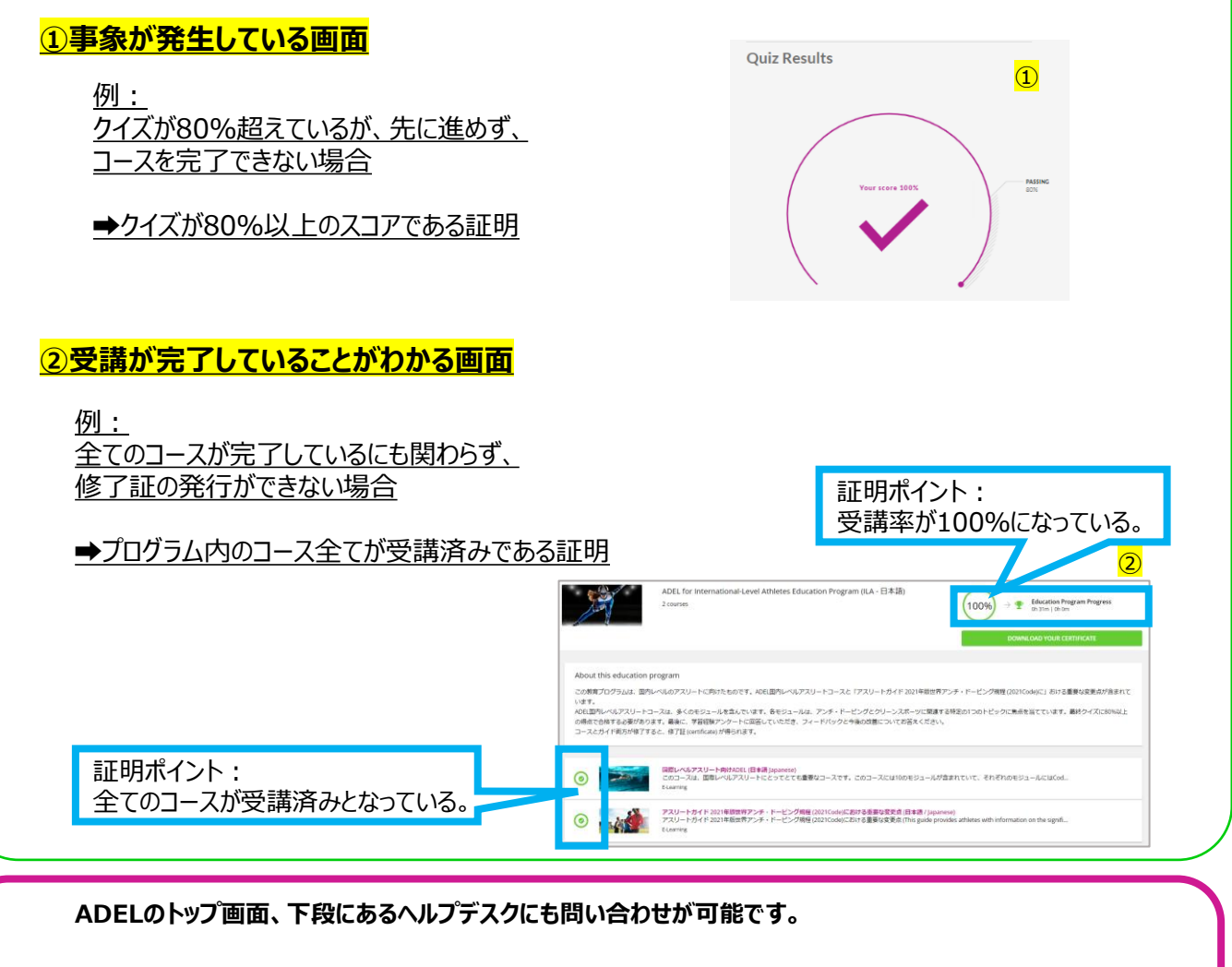

上記以外の質問にも、各種解決方法が掲載されていますのでご確認ください。 ※英語・フランス語のみ

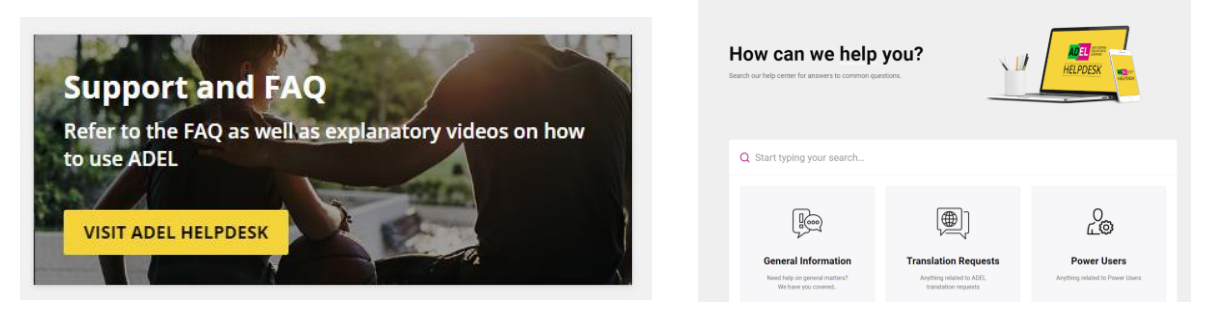

ADELヘルプデスク: <u>ADEL Helpdesk (wada-ama.org)</u>

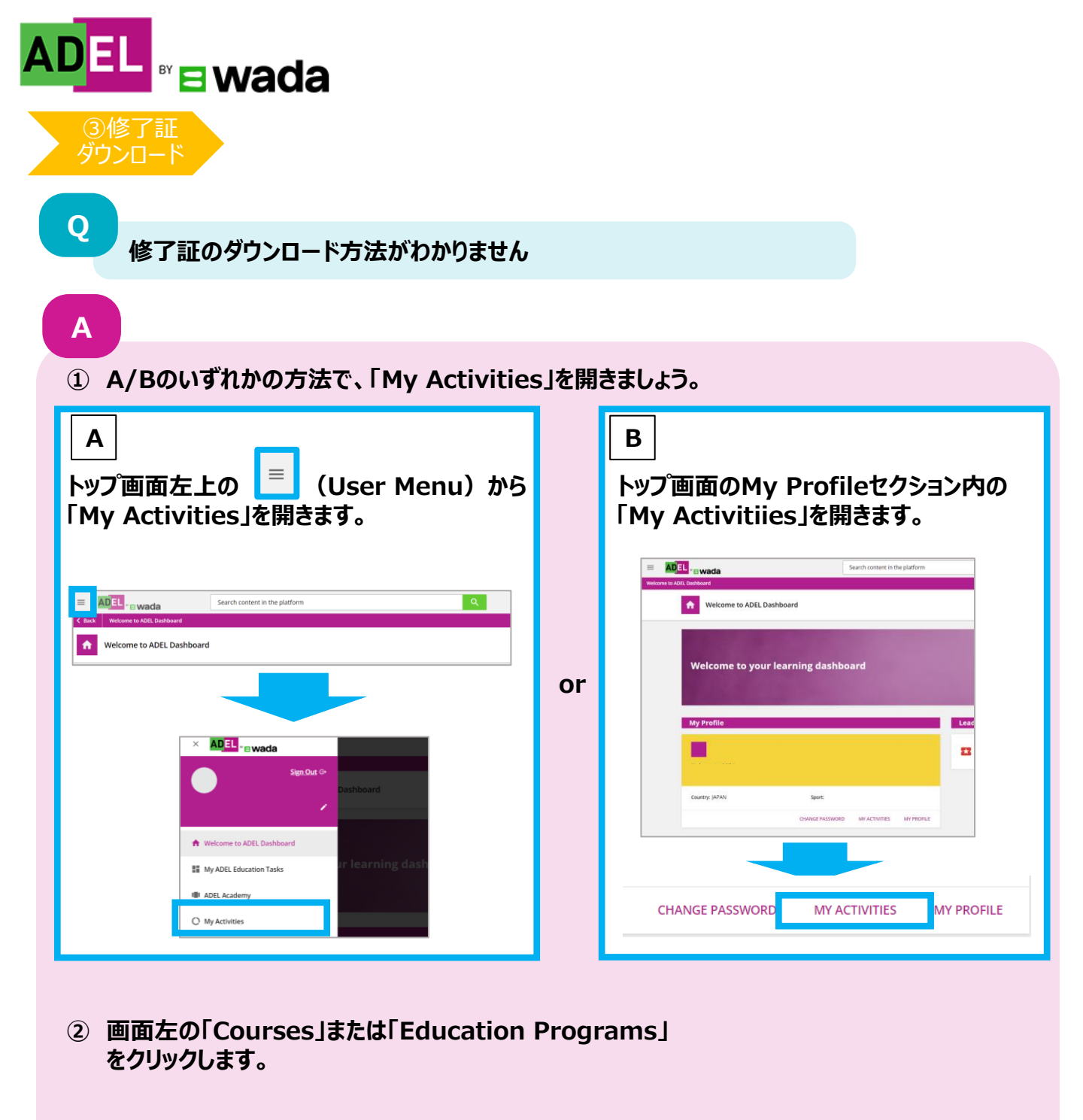

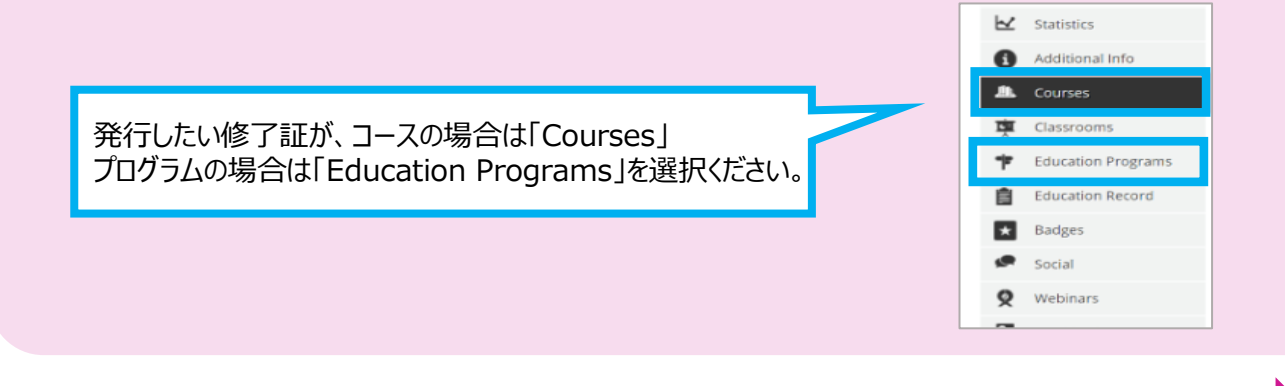

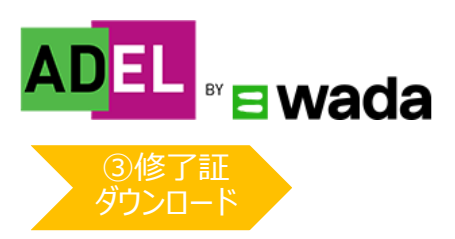

③ 実施したプログラム/コースの受講状況が表示されます。

| Image: Statistics       Courses         Image: Statistics       Courses         Image: Statistics       Courses |                |
|----------------------------------------------------------------------------------------------------|----------------|
| Courses     Additional Info       Additional Info     COURSE COURSE NAME     USER STATUS     ENROLLED     ENPRIATION     COURSE CREDITS       T     Classrooms     Opmatics (English)     COURSE (Sources)     ADEL por Leights     Pacts     CREDITS       T     Classrooms     Opmatics (English)     COURSE (Sources)     COURSE (Sources)     Pacts     COURSE (Course)       T     Classrooms     Opmatics (English)     Opmatics (English)     Opmatics (English)     Opmatics (English)       T     Education Record     ADEL por Leights     Intracodal     Intracodal     Intracodal       Badges     ADEL por Leights     ADEL por Leights     Intracodal     Intracodal     Intracodal                                                                                                    |                |
| Image: Classrooms     ADEL for Taliya 2020<br>Orympic (English)     COMPLETED     9/252020     12/15/0220       Image: Classrooms     Orympic (English)     Orympic (English)     0     0       Image: Classrooms     Orympic (English)     0     0     0       Image: Classrooms     Orympic (English)     0     0     0       Image: Classrooms     Orympic (English)     0     0     0       Image: Classrooms     Orympic (English)     0     0     0       Image: Classrooms     Orympic (English)     0     0     0       Image: Classrooms     Orympic (English)     0     0     0       Image: Classrooms     Orympic (English)     0     0     0                                                                                                    | TOTAL<br>TIME  |
| Education Programs     ADEL pour les (eux     obymoiques de Taiyo 2020     IN PROSIRESS     10/6/2020     Int PROSIRESS     10/6/2020     Int PROSIRESS     10/6/2020     Int PROSIRESS     10/6/2020     Int PROSIRESS     10/6/2020     Int PROSIRESS     10/6/2020     Int PROSIRESS     10/6/2020     Int PROSIRESS                                                                                                    | 1h 0.00 💂      |
| Badges ADEL for international- COMPLETED 11/19/2020 1/1/12/2021                                                                                                    | 1h 9m 0.00     |
| Level Athletes (English)                                                                                                    | 2h 32.00       |
| Social ADEL para los jungos     Olimposo de Tolio 2020 IN PROCESS     TU/19/2020                                                                                                    | 0h 0.00<br>47m |

く参考>以下の方法でも修了証をダウンロードすることが可能です。

受講したプログラムページからダウンロードする。 ①トップ画面のMy Education Programセクションで 自身が受講したプログラムを選択する。

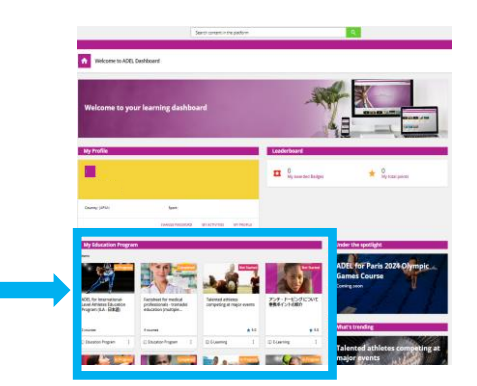

②プログラムページの右側に「DOWNLOAD YOUR CERTIFICATE」が表示されるので、 「DOWNLOAD YOUR CERTIFICATE」をクリックする。

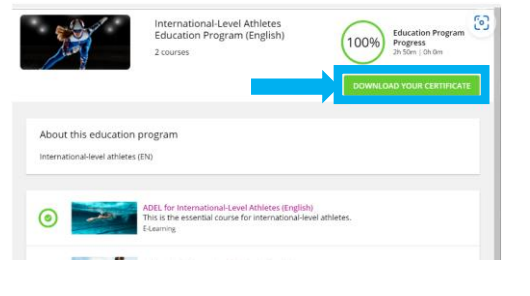

③修了証のダウンロードが開始される。

上記の方法で解決しない場合は、ADEL ヘルプデスクにあるトラブルシューティングの記事もご確認ください。 ※英語・フランス語のみ 【修了証の発行方法について】 https://adel-help.wada-ama.org/hc/en-us/articles/360017314920

【修了証への質問について】 https://adel-help.wada-ama.org/hc/en-us/articles/360020034340-Questions-about-ADEL-certificates-

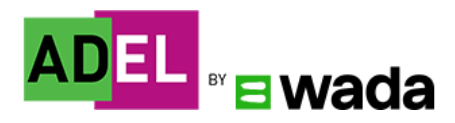

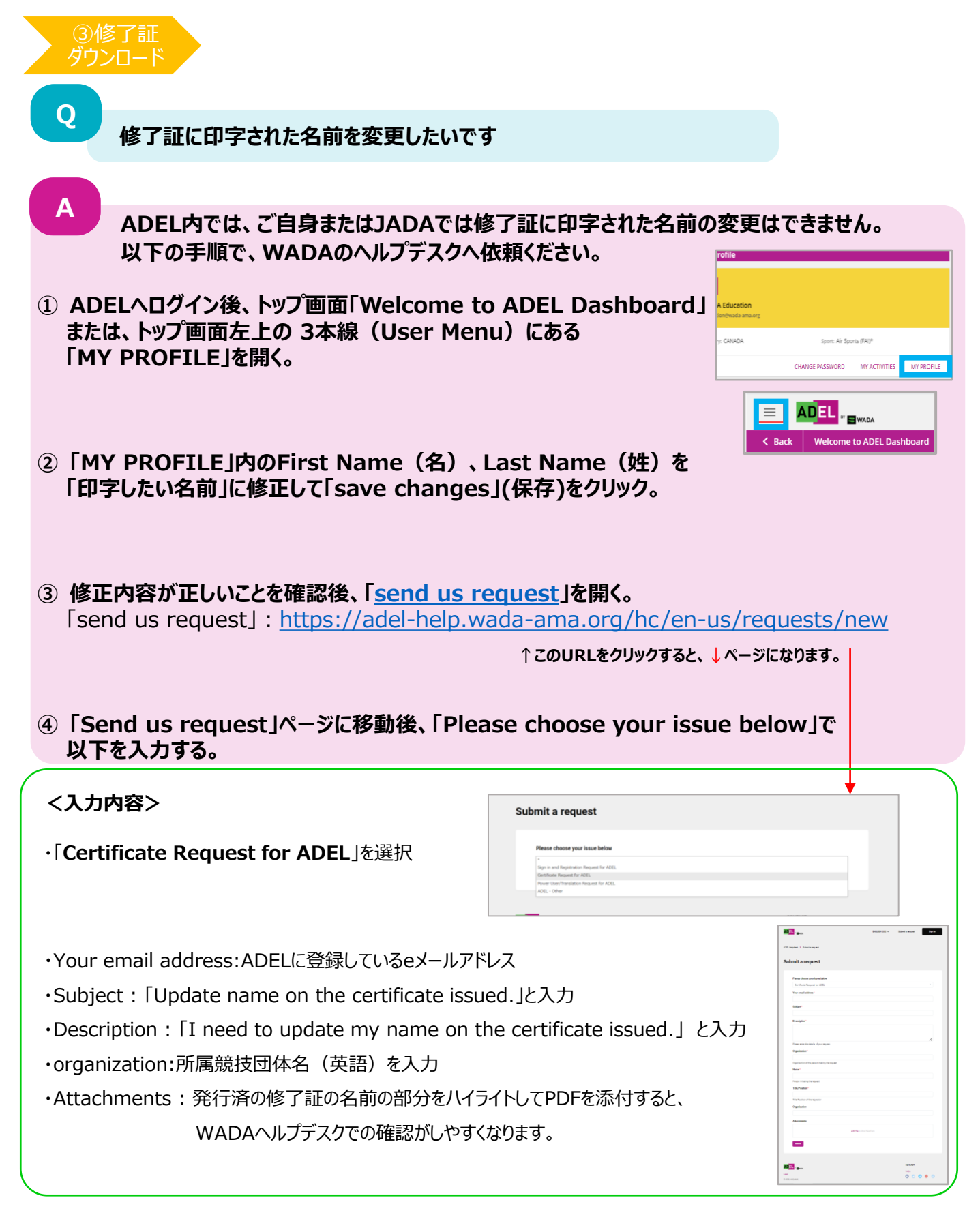

# WADAから、ADELに登録しているeメールアドレス宛に、名前が変更された修了証がメールで送られてき

# ます。(名前が変更された修了証が送付されるのに2週間以上かかる場合もあります。)

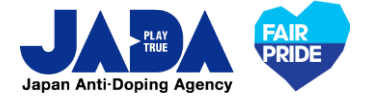

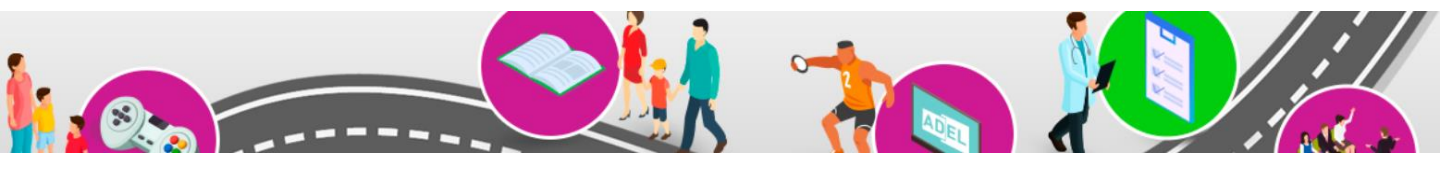

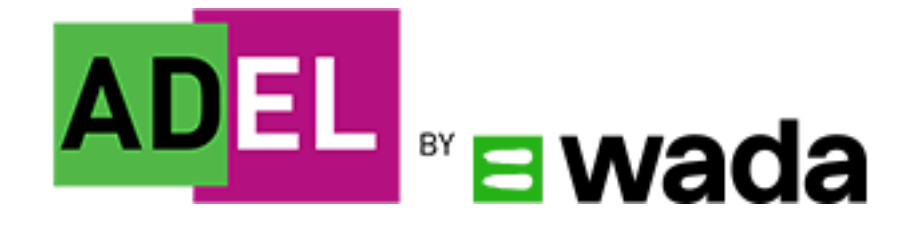

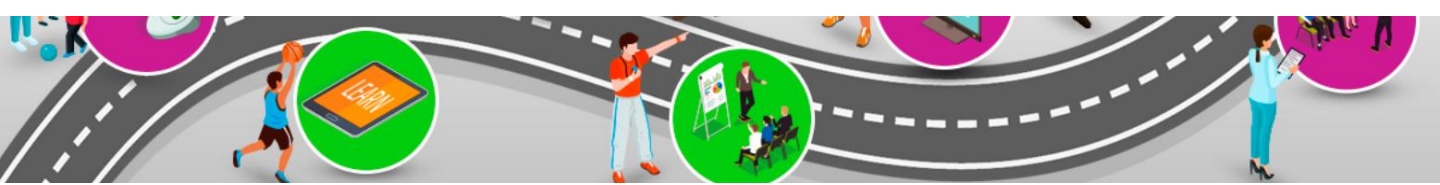

Ver.202310

© JAPAN Anti-Doping Agency | All Rights Reserved.